## How to Reset your Okta Password

## Click the FORGOT PASSWORD link.

| Sign II               | n |
|-----------------------|---|
| Luser@gmail.com       | 0 |
|                       | 0 |
| Remember me           |   |
| Sign In               |   |
| Need help signing in? |   |

You will be prompted to enter your username/email address.

Note: Your username is your email address.

| Reset Password      |
|---------------------|
| L Email or Username |
| Reset via Email     |
| Back to Sign In     |

After clicking the RESET VIA EMAIL button, check your email. You should have received an email to reset your password. You will have an hour to reset it before the link expires.

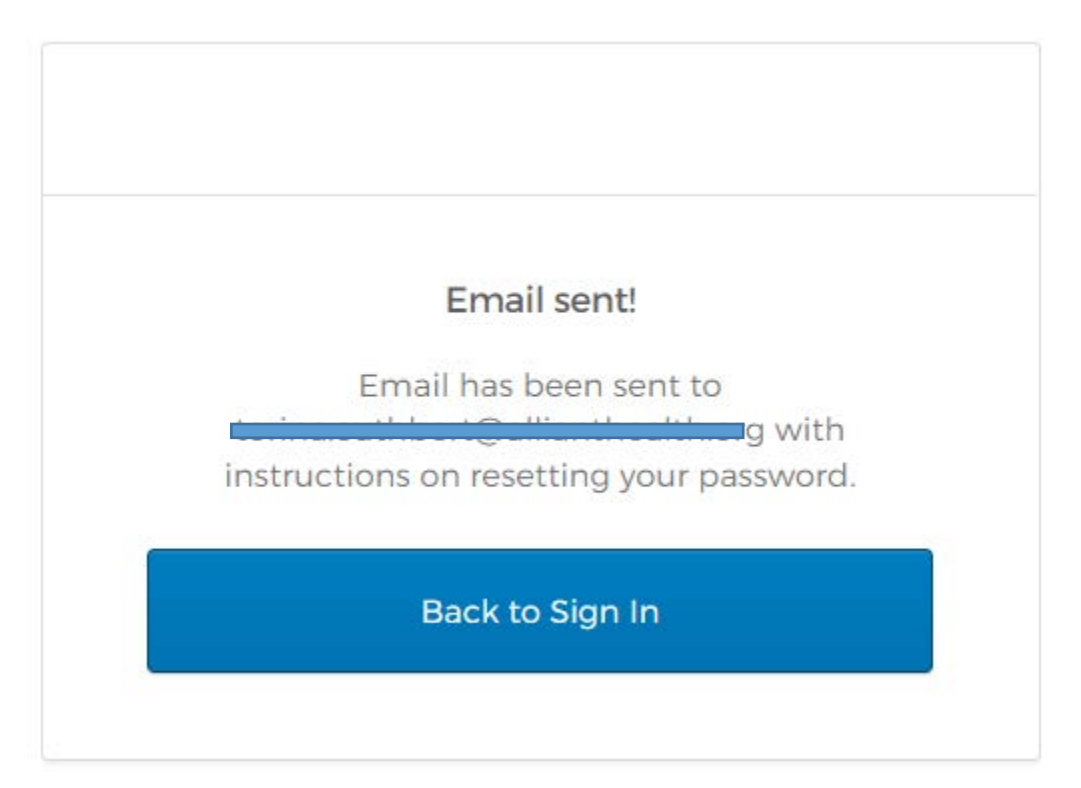

## Example of Email

| Hi Torina,                                                                                                    |                                       |
|----------------------------------------------------------------------------------------------------|---------------------------------------|
|                                                                                                    |                                       |
| A password reset request was made for your Okta account. If you did not make this request, please contact                                                                                                    | our system administrator immediately. |
|                                                                                                    |                                       |
| Click this link to reset the password for your username, termination of the set of the password for your username, termination of the set of the set of th |                                       |
|                                                                                                    |                                       |
|                                                                                                    |                                       |
| Reset P                                                                                                    | assword                               |
| This link exp                                                                                                    | ires in 1 hour.                       |

Next, you will be prompted to enter an answer to your security question then select Reset Password.

| Answer                 | Forgotten Password Challenge                 |
|------------------------|----------------------------------------------|
| Alisvei                | roigotteri Fassword Challerige               |
| What was<br>team you p | the mascot of the first sports<br>played on? |
| What was<br>team you p | the mascot of the first sports<br>played on? |

Back to sign in

You will have to create a new password. After creating the password, you should be able to access the CMA Instructor's Registration site.

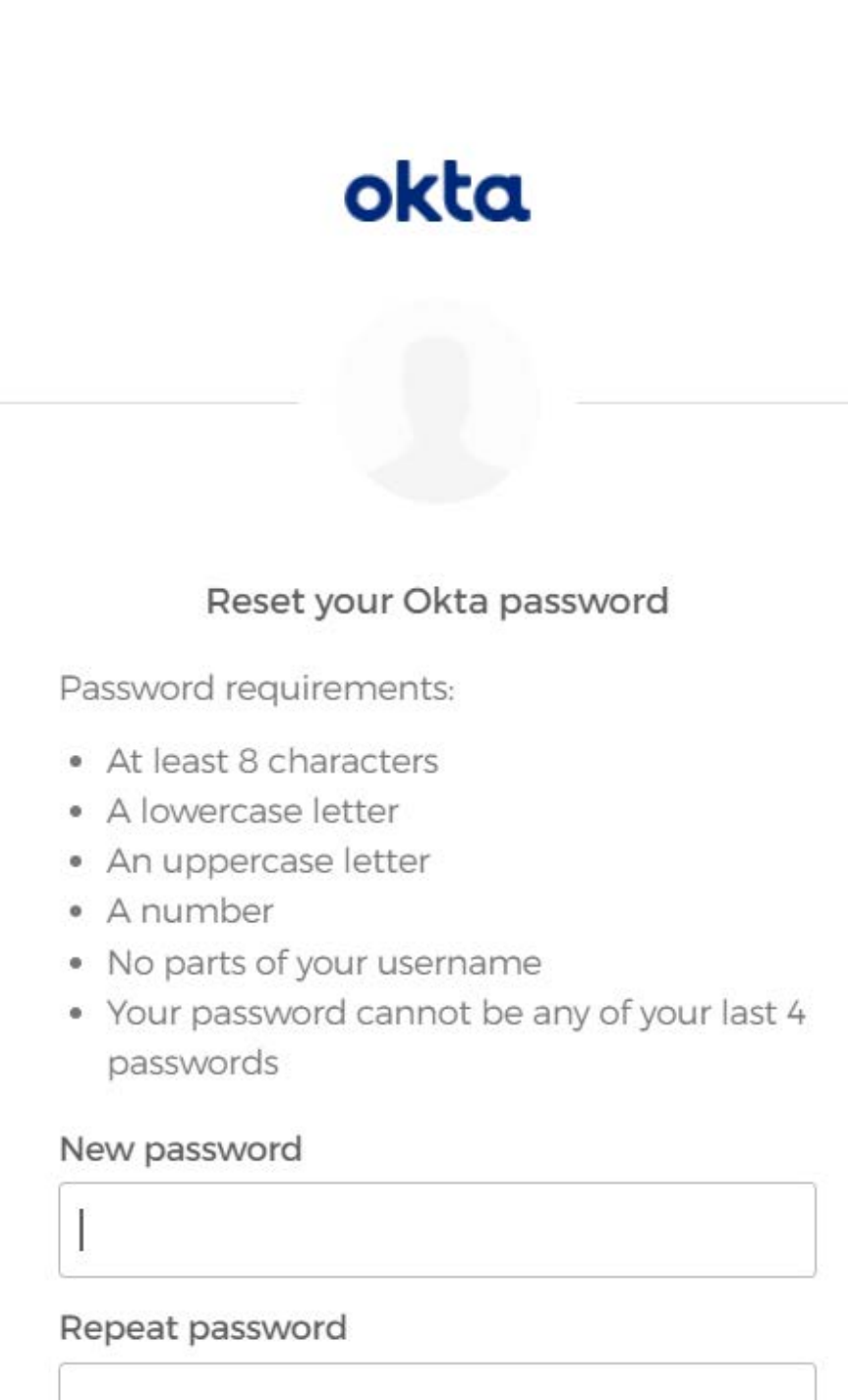

Reset Password

Back to sign in